## PROGRAMMING TAIT PRODUCTS WITH TOSHIBA LAPTOP COMPUTERS

Due to several calls regarding corrupt data files while using a Toshiba laptop to program Tait Orca portables and mobiles, the following is usually a remedy to fool the computer to operate properly. The most common symptom is a display of scrambled letters or ASCII characters.

1) right click on the program you wish to modify. i.e.) ORCATRKE applications file or the ICON on your desktop.

2) click on the PROPERTIES button

3) click on the PROGRAM button

4) click on the ADVANCED button

5) enable MSDOS MODE by clicking on it(some PGM's may require you to also enable SPECIFY NEW MSDOS CONFIGURATION if the CONFIGURATION button does not become highlighted)

6) click on the CONFIGURATION button

7) in the MSDOS CONFIGURATION OPTIONS page select both EXPANDED MEMORY and DISK CACHE options and O.K. it. This should return you to the ADVANCED PROGRAM SETTINGS page.

8) find the instruction line that reads: DEVICE HIGH=C:\WINDOWS\EMM386.EXE

9) add to the end of the above line: (space)RAM4096 so that the new line will read:

DEVICE HIGH=C:\WINDOWS\EMM386.EXE RAM4096

10) click on the O.K. buttons until you are returned to your starting point .

11) when starting the program, the computer will now shut down windows and any open files and restart in MSDOS mode. When you QUIT the program, the computer will reboot into WINDOWS mode.